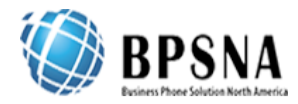

## Steps for Video Conferencing.

- On your iPhone/Android open up AppStore/Google Play and search for True Conf. (You can also visit <u>http://vcon.sequelnet.com</u> and find the app for your device)
- 2. Download and install it.
- 3. Once installed open it.
- 4. On the main screen select Another server and enter the URL vcon.sequelnet.com

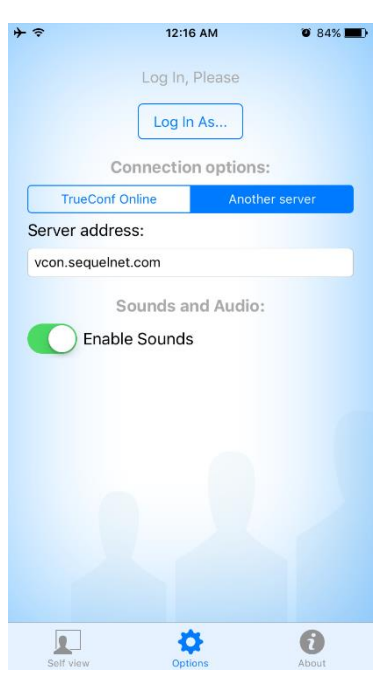

5. On the next window enter your username/password.

| <b>}</b> ≎                    | 12:09 AM | <b>0</b> 87% <b>E</b> |
|-------------------------------|----------|-----------------------|
| Sign in with your TrueConf ID |          |                       |
| mjasor                        |          | ⊗                     |
| Password                      |          |                       |
| Cance                         | sign In  |                       |
|                               |          |                       |
|                               |          |                       |
|                               |          |                       |
|                               |          |                       |
|                               |          |                       |
|                               |          |                       |
| qwertyuiop                    |          |                       |
| a                             | adfghj   | k I                   |
| Ŷ                             | zxcvbn   | m                     |
| .?123                         | space    | Go                    |

6. After that you will be logged and will be able to make Video Conference Calls.